## Get Yandex API key pair

Step 1: Open this page <u>https://oauth.yandex.ru/client/new</u> and log in with your Yandex account.

**Step 2:** You should use the translate feature of your web browser to translate this page to English. After translating, please follow the instructions on the screenshot below:

| <mark>Яндекс</mark> OAuth    |                                                                                    |                         |                        |
|------------------------------|------------------------------------------------------------------------------------|-------------------------|------------------------|
|                              | Зарегистрированные приложения Создание пр                                          | иложения                |                        |
|                              | Создание приложения<br>Информация о возможностях сервиса находится н               | на сайте документации   |                        |
|                              | Название приложения*:                                                              |                         |                        |
| App name                     | A sample social login app                                                          |                         |                        |
|                              | Отображается на странице запроса прав доступа                                      | и в списке зарегистриро | ванных приложений      |
| App description              | Описание приложения:                                                               |                         |                        |
| App description              | Log in to our website using your existing Yandex                                   | account                 |                        |
|                              | Краткое описание приложения. Отображается в с<br>разрешил доступ к своему аккаунту | писке приложений, кото  | рым пользователь       |
|                              | Иконка приложения:                                                                 |                         |                        |
| Upload app logo              | logo 128x128.png                                                                   | Удалить иконку          | Загрузить              |
|                              | Отображается в списке зарегистрированных прил<br>Макс.размер не более 1Мб.         | ожений и на странице з  | апроса прав доступа.   |
|                              | Ссылка на сайт приложения                                                          |                         |                        |
| Enter your website URL       | https://yourdomain.com                                                             |                         |                        |
|                              | Отображается в списке приложений, которым пол                                      | ьзователь разрешил до   | ступ к овоему аккаунту |
|                              |                                                                                    |                         |                        |
|                              | Платформы                                                                          |                         |                        |
|                              | Отметьте галочкой платформы, на которых будет                                      | доступно ваше приложе   | ние                    |
|                              | iOS приложение                                                                     |                         |                        |
| Select platform for your app | Android приложение                                                                 |                         |                        |
|                              | 🗹 Веб-сервисы                                                                      |                         |                        |

| Select the access rights for your application <ul> <li>✓</li> <li>✓</li> <li>✓</li> <li>✓</li> <li>✓</li> <li>✓</li> <li>✓</li> <li>✓</li> <li>✓</li> <li>✓</li> <li>✓</li> <li>✓</li> <li>✓</li> <li>✓</li> </ul> <ul> <li>✓</li> <li>✓</li></ul>                                                                                                    |                          |                                                                                                    |     |
|----------------------------------------------------------------------------------------------------|--------------------------|----------------------------------------------------------------------------------------------------|-----|
| Синетыте галочкой платформы, на которых будет доступно ваше приложение  □ CIS приложение □ Android приложение □ Android приложение □ Be6-сервисы Caliback URI #1:                                                                                                    |                          | Платформы                                                                                                    |     |
| □ ЮЅ приложение         □ Adroid приложение         ☑ Bo6-cepsucai         Caliback URI         ► http://demot.ats.democ.com/social/ogin/module/sts.social/ogin//alliback.         ▲ Appe., не исторый пользователы возвращается посте посто, как он разрешили или отказал<br>приложения         ¬ API авторизации в Андекс.Браузере и Приложения         ▲ API савторизации в Андекс.Браузере и Приложения         ▲ PI авторизации в Андекс.Браузере и Приложения         ▲ PI авторизации в Андекс.Браузере и Приложения         ▲ PI кранилища Баннеров         ▲ PI хранилища Баннеров         ▲ PI хранилища Баннеров         ▲ PI хранилища Баннеров         ▲ Api доступ к даресу электронной почты         ④ Доступ к даресу электронной почты         ④ Доступ к даресу электронной почты         ④ Доступ к даресу электронной почты         ④ Доступ к даресу электронной почты         ④ Доступ к даресу электронной почты         ④ Доступ к портрету пользователя         Дарести к портрету пользователя         Даректиса       ✓         Даректри к портрету пользователя         Даректра       ✓         Даректра       ✓         Даректра       ✓         Доступ к портрету пользователя       ✓         Даректра       ✓         Д                                                                                                    |                          | Отметьте галочкой платформы, на которых будет доступно ваше приложение                                                                                                    |     |
| Image: Image: Imag |                          | і OS приложение                                                                                                    |     |
| Select the access rights for your application   Select the access rights for your application   AppMetrica                                                                                                    |                          | Android приложение                                                                                                    |     |
| Callback URI       Ittp://demoilats-demos.com/sociallogin/module/st_sociallogin/callback       Добавить         Apper, на который пользователь возвращается после того, как он разрешили или отказал приложению в доступе (coorsercrayer redirect_uri протокола OAuth)       Поставить         Подставить URL для разреботки                                                                                                    |                          | 🗹 Веб-сервисы                                                                                                    |     |
| Enter callback URI       Добавить         https://demo1xets-demos.com/sociallogin/module/ets_sociallogin/callback       Добавить         Appee, на который пользователь возаращаетоя после того, как он разрешили или отказал приложению в доступе (соответствует redirect_uri протокола OAuth):       Поставить URL для разреботия         Image: name with the protocone of the protocone of the protocone                                                                                                    |                          | Callback URI #1:                                                                                                    |     |
| Адрес, на который пользователь возвращается после того, как он разрешили или отказал<br>приложению з доступе (соответствует redirect_uri протокола OAuth):<br>Подставить URL для разработки<br>API авторизации в Яндекс.Браузере и Приложении Яндекс                                                                                                    | Enter callback URI       | https://demo1.ets-demos.com/sociallogin/module/ets_sociallogin/callback Добавит                                                                                                    | 1ТЬ |
| □ АРI авторизации в Яндекс.Браузере и Приложении Яндекс<br>Доступы* Отметъте галочкой доступы, которые необходимы для вашего приложения<br>АРI Хранилища Баннеров ~<br>АРI Хранилища Баннеров ~<br>АРI Яндекс ID ^<br>④ Доступ к адресу электронной почты<br>④ Доступ к дате рождения<br>④ Доступ к логину, имени и фамилии, полу<br>④ Доступ к портрету пользователя<br>АррMetrica ~<br>БаtаSync API ~                                                                                                    |                          | Адрес, на который пользователь возвращается после того, как он разрешил или отказал<br>приложению в доступе (соответствует redirect_uri протокола OAuth)<br>Подставить URL для разработки |     |
| Select the access rights for your application <ul></ul>                                                                                                    |                          | АРІ авторизации в Яндекс.Браузере и Приложении Яндекс                                                                                                    |     |
| Select the access rights for your application       ✓         Доступ к адресу электронной почты       ✓         ✓       Доступ к адресу электронной почты         ✓       Доступ к адресу электронной почты         ✓       Доступ к портрету пользователя         АррМеtrica       ✓         ДаtaSync API       ✓                                                                                                    |                          | Доступы*<br>Отматьте гарошкой достилы, которые мербуодными для вошего придожения                                                                                                    |     |
| АРІ Хранилища Баннеров       ~         API Яндекс ID       ~         Select the access rights for your application       ✓ Доступ к адресу электронной почты       ✓ Доступ к дате рождения         ✓ Доступ к логину, имени и фамилии, полу       ✓ Доступ к портрету пользователя       ✓         АррМеtrica       ~       ✓         DataSync API       ✓       ✓                                                                                                    |                          | Отметые талочкой доступы, которые неооходимы для вашего приложения                                                                                                    |     |
| АРІ Яндекс ID ^<br>Select the access rights<br>for your application ↓<br>✓ Доступ к адресу электронной почты<br>✓ Доступ к дате рождения<br>✓ Доступ к логину, имени и фамилии, полу<br>✓ Доступ к портрету пользователя<br>АppMetrica ~<br>DataSync API ~                                                                                                    |                          | АРІ Хранилища Баннеров                                                                                                    | ~   |
| Select the access rights<br>for your application ✓ Доступ к адресу электронной почты<br>✓ Доступ к дате рождения<br>✓ Доступ к логину, имени и фамилии, полу<br>✓ Доступ к портрету пользователя<br>АррMetrica ✓<br>DataSync API ✓                                                                                                    |                          | АРІ Яндекс ІD                                                                                                    | ^   |
| Select the access rights<br>for your application ✓ Доступ к дате рождения<br>✓ Доступ к логину, имени и фамилии, полу<br>✓ Доступ к портрету пользователя<br>АррMetrica ✓<br>DataSync API ✓                                                                                                    |                          | 🗹 Доступ к адресу электронной почты                                                                                                    |     |
| тог your application ✓ Доступ к логину, имени и фамилии, полу ✓ Доступ к портрету пользователя<br>АррMetrica ✓<br>DataSync API ✓                                                                                                    | Select the access rights | 🗹 Доступ к дате рождения                                                                                                    |     |
| ✓ Доступ к портрету пользователя                                                                                                    | for your application     | 🗹 Доступ к логину, имени и фамилии, полу                                                                                                    |     |
| AppMetrica ~                                                                                                    |                          | ✓ Доступ к портрету пользователя                                                                                                    |     |
| DataSync API                                                                                                    |                          | AppMetrica                                                                                                    | ~   |
|                                                                                                    |                          | DataSync API                                                                                                    | ~   |

The Callback URI is provided by **Social Login** module:

| 🛃 Dashboard   |    | 🖵 Positions 💊 Discounts 🔚 Statistics 🛔 Social users 💠 Settings                                                                                                    |
|---------------|----|----------------------------------------------------------------------------------------------------|
| in Linked In  | On |                                                                                                    |
| Windows Live  | mo | YANDEX                                                                                                    |
| Yahoo         | On |                                                                                                    |
| Dropbox       | On | * Application ID Where do I get this Info?                                                                                                    |
| Wordpress     | On | * Application Secret                                                                                                    |
| 6 Reddit      | On | Where do I get this info?                                                                                                    |
| 9 Yandex      | On | Callback URI Chttps://demo1.ets-demos.com/sociallogin/module/ets_sociallogin/callback Copy and paste this Callback URI to get your social network API key pair                           |
| Dribbble      | On |                                                                                                    |
| Foursquare    | On | Yandex requires that you create an external application linking your website to their API. To know how to create this application click on "Where do I get this info?" and follow steps. |
| Odnoklassniki | On |                                                                                                    |
| 🍪 Weibo       | On |                                                                                                    |
| Vimeo         | On | La Save                                                                                                    |
| Mailru        | On |                                                                                                    |
| Vkontakte     | On |                                                                                                    |

Finally, click on "**Create application**" button:

| Яндекс.Облако            |                     | ~                  |                             |
|--------------------------|---------------------|--------------------|-----------------------------|
| Яндекс.Подписки          |                     | ~                  |                             |
| Яндекс.Почта             |                     | ~                  |                             |
| Яндекс.Почта для доменое |                     | ~                  |                             |
| Яндекс.Почтовый офис     |                     | ~                  |                             |
| Яндекс.Справочник        |                     | ~                  |                             |
| Яндекс.Такси для бизнеса |                     | ~                  |                             |
| Яндекс.Телепрограмма     |                     | ~                  |                             |
| Яндекс.Фотки             |                     | ~                  |                             |
| Яндекс.Ямб               |                     | ~                  |                             |
| Параметры прило          | жения               |                    |                             |
| Модерация приложения:    | Не требуется        |                    |                             |
| Время жизни токена:      | Не менее, чем 1 год |                    |                             |
|                          |                     | Создать приложение | "Create application" button |

Step 3: Copy the ID and Secret and paste them into Social Login module configuration page.

| <b>ндекс</b> OAuth                        |                                   |                |  |  |
|-------------------------------------------|-----------------------------------|----------------|--|--|
| <u> </u>                                  |                                   |                |  |  |
| A sample social                           | ogin app                          |                |  |  |
| Migu. Telespily-demo. als-demos.com/      |                                   |                |  |  |
| Log in to our website using your existing | r/andex account                   |                |  |  |
| Dighte:                                   |                                   |                |  |  |
| ABI Vandax ID                             |                                   |                |  |  |
| Access to login first and last nam        | gender                            |                |  |  |
| Access to email address                   | , gondon                          |                |  |  |
| Access to date of birth                   |                                   |                |  |  |
| Access to the user's portrait             |                                   |                |  |  |
|                                           |                                   |                |  |  |
| ID: fe5f19ebb21746218b1dbffd2d912e0       |                                   |                |  |  |
| Secret: ee32272dae614ce09c2e0ca841        | 3764a                             |                |  |  |
| Callback URL: https://demo1.ets-demos     | com/sociallogin/module/ets_social | login/callback |  |  |
| Token lifetime: Not less than 1 year      |                                   |                |  |  |
| Creation date: 07/06/2021                 |                                   |                |  |  |
| Edit Delete                               |                                   |                |  |  |
|                                           |                                   |                |  |  |
|                                           |                                   |                |  |  |